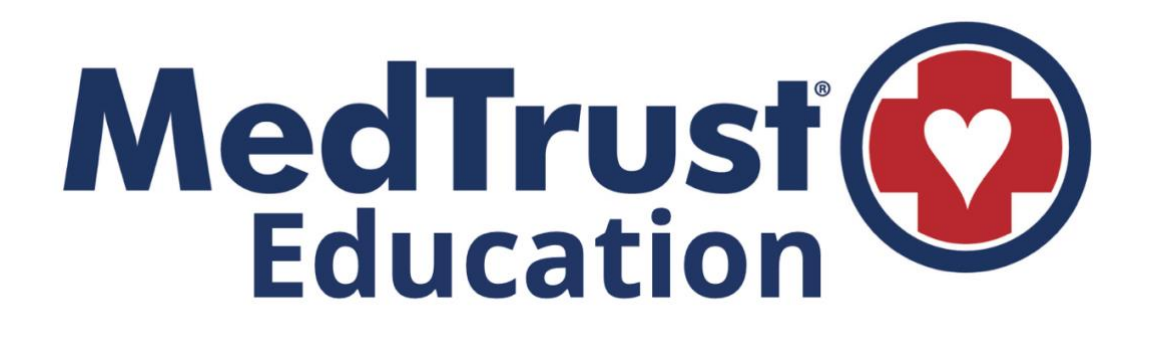

# Charting Standardization Guide

#### **Table of Contents**

| Home Page                                     | 3  |
|-----------------------------------------------|----|
| Patient Records                               | 4  |
| Creating a Chart                              | 5  |
| Page 1 – Dispatch                             | 7  |
| Patient Page                                  | 8  |
| Page 2 – CC, HPI                              | 9  |
| Page 3 – Neuro, Airway                        | 11 |
| Page 4 – Resp, Cardio                         | 12 |
| Page 5 – Secondary Survey                     | 13 |
| Page 6 – No Longer in Use                     | 14 |
| Page 7 – Meds, IV's PTA                       | 14 |
| Page 8 – Activity Log – Vitals Section        | 15 |
| Page 8 – Activity Log – Add Action Section    | 16 |
| Narrative                                     | 17 |
| Page 9 – Misc Forms                           | 18 |
| Page 9 – Signatures                           | 19 |
| Page 9 – Attachments/Complete and Lock Chart  | 21 |
| QA Flags                                      | 22 |
| Billing QA Flags and Addendums                | 23 |
| Charting Standardization Guide Supplements    |    |
| How to change your email and pin in emsCHARTS | 25 |
| How to upload your monitor data to emsCHARTS  | 26 |
| How to search and add a patient in emsCHARTS  | 27 |

#### Home Page

- When you first log in set your base to your working location. It will stay defaulted to that base location after being set the first time. At the beginning of your shift if you set your unit and crew it will default to that unit and crew for the remainder of your shift.
- From your home page you have a quick view of charts outstanding and any charts you have flagged for QA. As a reminder, Patient Care Reports MUST be completed within Twenty-Four (24) hours of Time of Dispatch pursuant to MedTrust Policy and State Regulations.
- To begin charting click on Patient Records.
- If you ever need to change your password, pin number, or email you can do so in Security Settings which is highlighted in yellow.

| HOME     medtrustcrew (965362)       Configuration     PCR       Patient Records     Incomplete Charts     Charts Flagged for QA       Special Reports     0     0       Forums     0     0       Human Resources     Click to review                                                                                                    | 9/24/23 |
|----------------------------------------------------------------------------------------------------|---------|
| Configuration     PCR     Incomplete Charts     Charts Flagged for QA     Unanswered QA Flags     New Special Reports     Open Support Cases       Patient Records     0     0     0     0     Patient Records       Special Reports     0     0     0     0     Patient Records       Forums     Luman Resources     Click to review     Click to review     Click to review |         |
| Patient Records<br>Special Reports<br>Forums<br>Human Resources                                                                                                    |         |
| Special Reports 0 0 0 0 0 PATIENT RE<br>Forums Click to review                                                                                                    |         |
| Forums Click to review                                                                                                    | RDS     |
| Human Resources                                                                                                    |         |
|                                                                                                    |         |
| Calendar Current Login and Shift Settings                                                                                                    |         |
| Links Last Login //T1/2023                                                                                                    |         |
| Support Base Grandstand                                                                                                    |         |
| Unit Vitian                                                                                                    |         |
| Security Settings                                                                                                    |         |
| Agency                                                                                                    |         |
| Calendar (09/24/2023 - 10/22/2023) Service Announcements                                                                                                    |         |
| No Events Found 06/14/23 Go to ZOLL Data S                                                                                                    | tems    |
| Charts must be                                                                                                    |         |
| e encode a state of subtable                                                                                                    |         |
| completed within                                                                                                    |         |
| 24 hours If you                                                                                                    |         |
| Z4 nours. Il you                                                                                                    |         |
| cannot complete                                                                                                    |         |
| cannot complete                                                                                                    |         |
| vour chart nlease                                                                                                    |         |
| Jour onarc preude                                                                                                    |         |
| contact your ops                                                                                                    |         |
|                                                                                                    |         |
| team!                                                                                                    |         |
| MORE                                                                                                    |         |

#### **Patient Records**

- To begin charting, click on Create Blank Chart.
- Any incomplete/outstanding charts you have, and any charts flagged for QA, will also appear on this page. Again, as a reminder, Patient Care Reports MUST be completed within Twenty-Four (24) hours of Time of Dispatch pursuant to MedTrust Policy and State Regulations.
- QA flags shall be answered within 72 hours.

| ZOLL   em                | asCHARTS                           | Curren                                                   | t Login Type: Service | MedTrust Medical Transport (S4620) | LOGOUT   |
|--------------------------|------------------------------------|----------------------------------------------------------|-----------------------|------------------------------------|----------|
| HOME                     |                                    |                                                          |                       | medtrustcrew (965362)              | 09/24/23 |
| Patient Records          |                                    | Open Charts in New Window                                |                       | Filter Patient Records All         | Ŧ        |
| Search<br>Changed Charts | Incomplete Charts                  | You have no incomplet                                    | e charts              |                                    |          |
| Fax Log                  | Charts Flagged For Quality Assuran | ce<br>You have no flagged                                | charts                |                                    |          |
| Open Support             |                                    |                                                          |                       |                                    |          |
|                          |                                    |                                                          |                       |                                    |          |
|                          |                                    |                                                          |                       |                                    |          |
|                          |                                    |                                                          |                       |                                    |          |
|                          |                                    |                                                          |                       |                                    |          |
|                          |                                    |                                                          |                       |                                    |          |
|                          |                                    |                                                          |                       |                                    |          |
|                          |                                    |                                                          |                       |                                    |          |
|                          |                                    |                                                          |                       |                                    |          |
|                          |                                    |                                                          |                       |                                    |          |
|                          |                                    |                                                          |                       |                                    |          |
|                          |                                    | amaPhada laa 1.000.669.0011 aa uuuu01 asaan aun amaahada |                       |                                    |          |

#### **Creating a Chart**

If you know your run number, you can type it in or click on – Look Up CAD Data. Run numbers can be obtained from the dispatch phone and should be entered into emsCHARTS with the two (2) digit year followed by a dash and then the run number. Example: 23-12345. In this example 23 represents 2023 and 12345 represents your run number obtain from dispatch.

| ZOLL   em                | nsCHARTS                          | Current Login Type: Service                                                                                            | MedTrust Medical Transport (\$4620) | LOGOUT   |
|--------------------------|-----------------------------------|----------------------------------------------------------------------------------------------------|-------------------------------------|----------|
| HOME                     |                                   |                                                                                                    | medtrustcrew (965362)               | 09/24/23 |
| Patient Records          | CREATE BLANK                      | Open Charts in New Window                                                                                              | Filter Patient Records All          | ¥        |
| Search<br>Changed Charts | Incomplete Charts                 | You have no incomplete charts                                                                                          |                                     |          |
| Fax Log                  | Charts Flagged For Quality Assure | nce<br>You have no flagged charts                                                                                      |                                     |          |
| Open Support             |                                   |                                                                                                    |                                     |          |
|                          |                                   |                                                                                                    |                                     |          |
|                          |                                   | Create New Chart                                                                                                    |                                     |          |
|                          |                                   | Base Site Grandstrand 👻                                                                                                |                                     |          |
|                          |                                   | Patient Category -                                                                                                    |                                     |          |
|                          |                                   | The following crew members will be on the call<br>Crew, Medirust                                                       |                                     |          |
|                          |                                   | Clicking "Save" will generate a new chart with a PRID. Alternatively, the Look Up CAD Data<br>may also generate a PRID |                                     |          |
|                          |                                   |                                                                                                    |                                     |          |
|                          |                                   |                                                                                                    |                                     |          |
|                          |                                   | SAVE                                                                                                    |                                     |          |
|                          |                                   |                                                                                                    | •                                   |          |
|                          |                                   |                                                                                                    |                                     |          |
|                          |                                   | emsCharts, inc 1-800-663-3911 - ec-www21-green.aws.emacharts.com (prod) - 8.12.09                                      |                                     |          |

 If you do not know your run number and you clicked on – Look Up CAD Data, the next screen will come up. From here select your call matching your MedTrust Unit, Referring, and Receiving. Please be mindful you select your Unit, as multiple calls can be going out at the same facility at once.

| ZOLL.                    | emsCHARTS                          |                 |                  |                      | Current Login Type: S | iervice N | ledTrust Medical Transport (S462) | 0) LOGOUT   |
|--------------------------|------------------------------------|-----------------|------------------|----------------------|-----------------------|-----------|-----------------------------------|-------------|
| HOME                     |                                    |                 |                  |                      |                       |           | medtrustorew (96536               | 2) 09/24/23 |
| Patient Records          | CREATE BLANK                       |                 | Open (           | Charts in New Window |                       | Filt      | er Patient Records All            | Ŧ           |
| Search<br>Changed Charts | Incomplete Charts                  |                 |                  | You have r           | o incomplete charts   |           |                                   |             |
| Fax Log                  | Charts Flagged For Qui             | ality Assurance |                  | You have             | no flagged charts     |           |                                   |             |
| Open Support             | CAD Import<br>Enter Dispatch Numbe | r               |                  |                      |                       |           | 8                                 |             |
|                          | Dispatch Number                    |                 | LOOK UP CAD DATA |                      |                       |           |                                   |             |
|                          | Or select a recent CAD             | record          |                  |                      |                       |           |                                   |             |
|                          | Disp. / Rec.                       | Dispatch ID     | Local ID         | Unit                 | Referring             | Receiving | Outcome                           |             |
|                          | 09/24/23 08:36                     | 23-60884        |                  | MEDIC 504            |                       |           | Assigned                          |             |
|                          | 09/24/23 08:22                     | 23-60883        |                  | MEDIC 601            |                       |           | Complete                          |             |
|                          | 09/24/23 08:15                     | 23-60882        |                  | MEDIC 20             |                       |           | Assigned                          |             |
|                          | 09/24/23 08:12                     | 23-60881        |                  | MEDIC 202            |                       |           | Assigned                          |             |
|                          | 09/24/23 08:07                     | 23-60880        |                  | BNDAY                |                       |           | Assigned                          |             |
|                          |                                    |                 |                  |                      |                       |           | CLOSE                             |             |
|                          |                                    |                 |                  |                      |                       |           |                                   |             |

- Once you have entered your run number or selected your call, the details and patients name will come up. Confirm this is the correct information for the call you were dispatched to, scroll down, and select Import Data
- If you import the wrong call or start a chart by accident or want to do a test chart; simply type "delete" next to the run number in the run number box on the chart and it will be deleted by your manager.

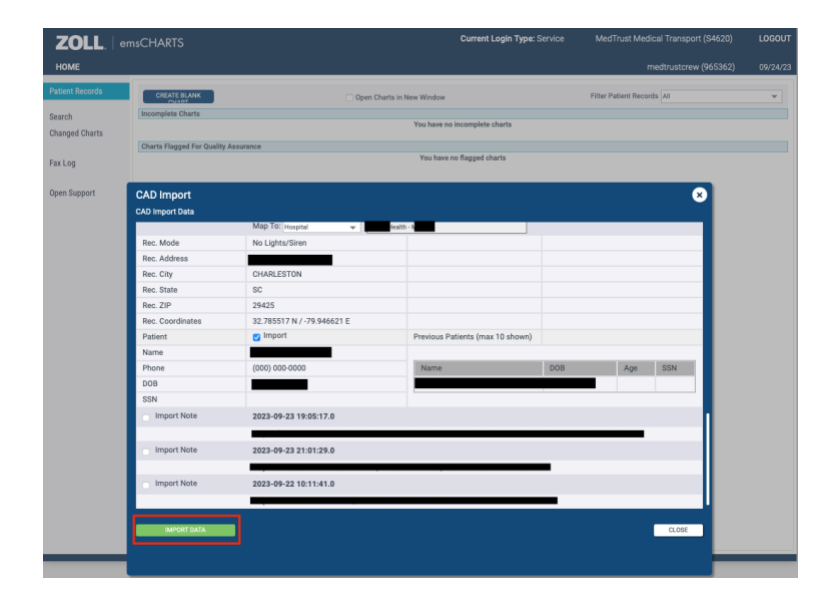

#### Page 1 – Dispatch

- Most items on page 1 will populate for you when you import the call from the CAD.
- The open box next to your unit number is there for you to designate the level of care of that unit. Not the level of care of that patient, but of that entire unit. BLS or ALS.
- Make sure you are listed as a crew member, that your role on the call is documented correctly, and that your level of certification is listed.
- Most of our transports occur under the "Treated and Transported by EMS," disposition, but for those occasions when you arrive on scene and the patient refuses, or you transport a flight team, or your ambulance is used as a wheelchair sub because no wheelchair vans were available; you must make sure you are selecting the appropriate applicable disposition.
- If you select "Patient Refused Care," Reason for Refusal will become a required field.
- Under the Referring Section Response Mode and Mode Descriptors are required.
- Under the Receiving Section Transport Mode, Mode Descriptors, and Dest. Basis are required.
- Times are required.
  - In Georgia, an "At Pt" and "Lv w/Pt" are required.
- Again, confirm you are listed as a crew member on this chart.
- Once you have confirmed that and are ready to go to the next page, click next page.

| Patient Records       | Patient Record ID: 85209161 Run Number                     | T CHART CAD IMPORT                                                                                                    |                                                                          |
|-----------------------|------------------------------------------------------------|----------------------------------------------------------------------------------------------------|--------------------------------------------------------------------------|
| Page 1: Dispatch      | General                                                    | Disposition                                                                                                    | Times (EST)                                                              |
|                       | Base Grandstrand 👻                                         | Disposition Treated, Transported by EMS 👻                                                                                                    | Onset                                                                    |
| Patient               | Unit Medic 23 👻 ALS 👻                                      |                                                                                                    | Received                                                                 |
| Dees 2:00 HDI         | Reg/Tail# 101                                              | Unit Disposition Patient Contact Made 👻                                                                                                    | Dispatched 09:27:24 09/05/2023                                           |
| Page 2:00, HPI        | Dispatch Bright Printly 2                                  | Patient Evaluation/Care Patient Evaluated and Care Provided 👻                                                                                                    | EnRoute 09:28:00 09/05/2023                                              |
| Page 3: Neuro, Airway |                                                            | Crew Disposition Initiated and Continued Primary Care 👻                                                                                                    | Charles .                                                                |
|                       | EMD No V                                                   | Transport Disposition Transport by This EMS Unit (This Crew 0 👻                                                                                                    | On Scene 09:32:00 09/05/2023                                             |
| age 4: Resp., Cardio. | Type of Svc. Other Routine I v Scheduled v                 | Reason for Refusal/Release ADD +                                                                                                    | At Pt                                                                    |
| ana 5: Sacondani      | Pt Category Transfer / Interfacility / Palliative Care 👻   |                                                                                                    | Leave Ref 09:40:00 09/05/2023                                            |
| urvey                 | Dispatched As Transfer / Interfacility / Palliative Care 👻 | Name Tidelande - Wassammer Communit LOOK LP                                                                                                    |                                                                          |
|                       | Amb. Transport Code 🛛 👻                                    | Turner Turner State and State and State | Arrive Rec 10:12:00 09/05/2023<br>Transfer Care Dest 10:15:00 09/05/2023 |
| age 6: Labs, Fluid    | Dispatch Loc.                                              | Unit Emergency Department                                                                                                    | Available 10:20:00 09/05/2023                                            |
| age 7: Meds. IVs PTA  | Vehc. GPS 33.450030 N -79.127202 E                         | ZIP 29576                                                                                                    |                                                                          |
|                       | Crew Members                                               | County Georgetown                                                                                                    | Completed                                                                |
| age 8: Activity Log   | Name Worcester Scott T LOOK UP                             | Ref. MD                                                                                                    |                                                                          |
|                       | Pales Drimer Careburg Transport                            | Ref. RN                                                                                                    | EDIT TIMES                                                               |
| arrative              | Level EMT-P                                                | Ref. GPS 33.560511 N -79.042856 E MAP                                                                                                    |                                                                          |
| age 9: Misc. Forms    |                                                            | Response Mode Non-Emergent 👻                                                                                                    | Odometer                                                                 |
|                       |                                                            | Mode Descriptors No Lights or Sirens                                                                                                    |                                                                          |
| atient Followup:      | Name Varivaley, Kurt 👻 LOOK UP                             | Receiving / Destination                                                                                                    | Start 0.0 At Ref                                                         |
| ospital Hotes         | Roles Driver/Pilot - Transport                             | Type O Hosp O EMS O Other                                                                                                    |                                                                          |
|                       | Level EMT-P                                                | Name MUSC Health - Ashley River Tower LOOK UP                                                                                                    | At Rec End 3.0                                                           |
| ntire Chart           |                                                            | Unit                                                                                                    | 100-00                                                                   |
| int Preview           |                                                            | Capabilities Hospital (General)                                                                                                    | Mileage                                                                  |
| ttachments            | Add Another ?                                              | Rec. MD                                                                                                    | Loaded 3.0                                                               |
| pecial Report         |                                                            | Rec. RN                                                                                                    |                                                                          |
| hart Toolbox          | Add Additional Crew ?                                      | Transport Mode Non-Emergent 👻                                                                                                    |                                                                          |
|                       |                                                            | Mode Descriptors No Lights or Sirens                                                                                                    |                                                                          |
| pen Support           | Other                                                      | Dest CDC 20 700000 N 70 000774 E MAD                                                                                                    |                                                                          |
|                       |                                                            | Dest. GPS 32.782999 H -79.950734 E MAP                                                                                                    |                                                                          |
|                       |                                                            | Comment                                                                                                    |                                                                          |
|                       |                                                            | Patients                                                                                                    |                                                                          |
|                       |                                                            | 1. test, test                                                                                                    |                                                                          |
|                       |                                                            |                                                                                                    |                                                                          |
|                       | CANCEL OFUNDES                                             |                                                                                                    | NEXT PAGE                                                                |

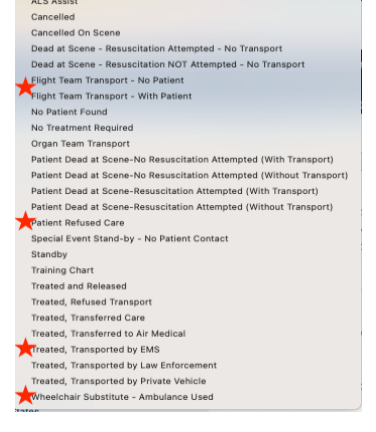

#### Patient Page

- If dispatch has the patient's information: the patients name and demographics will populate here. If we have taken this patient before, the past medical history, medications, and allergies will also populate here. If no name is given for the patient or if the name is incorrectly spelled, please add all required information here.
- EVERY patient contact requires demographic information. This requirement includes all transports, refusals, and wheelchair sub calls.
- Unless attached on page 9, document pertinent past medical history, medications, and allergies on this page. Typing medical history into the narrative section can be helpful at times, but it does not replace documenting it on the patient page as well.
- Identifying a Primary Method of Payment is a new NEMSIS V3.5 requirement.
- Obtaining a Middle Name and a SSN is not required but strongly encouraged.
- Obtaining a Height and Weight on your patient is not required but strongly encouraged.
- When you are ready to go to the next page, click next page.

| Patient Records                     | Patient Information                                                                                                    |
|-------------------------------------|----------------------------------------------------------------------------------------------------|
|                                     | PTID: 39078192                                                                                                    |
| Page 1: Dispatch                    | Last Suffix First Middle SSN<br>test • test 123-45-6789                                                                                                    |
| Patient                             | Replace Patient                                                                                                    |
| Page 2: CC, HPI                     | Address DOB<br>Google Unknown Address O1/07/20/1<br>Are a                                                                                                    |
| Page 3: Neuro, Airway               | Enter a location Street a location Street Address 22 Yr  Cander Cander                                                                                                    |
| Page 4: Resp., Cardio.              | Apt, Suite, Unit, Building Male * Veight                                                                                                    |
| Page 5: SecondarySurvey             | City/State/ZIP         195         kg *           Myrtle Beacl [SC * [29579]         USE COMMON CITIES         Height         IBW                                                                                                    |
| Page 6: Labs, Fluid                 | LOOK UP CITY<br>County Alt. Home Residence Race White, non-Hispanic                                                                                                    |
| Page 7: Meds, IVs PTA               | Horry LOOK UP   DNR ADD +  Country  Subscriber                                                                                                    |
| Page 8: Activity Log                | United States  Census Tract Barriers to Care                                                                                                    |
| Narrative                           | LOOK UP         Immunizations         Employer         Physicians         Emails                                                                                                    |
| Page 9: Misc. Forms                 |                                                                                                    |
| Patient Followup:<br>Hospital Notes | Medical History Current Medications                                                                                                    |
|                                     | Diabetes Hydrochlorothiazide Penicilin P                                                                                                    |
| Fatias Obast                        | rype testission and all the second and all the second all the seco |
| Print Proviow                       | Regian None                                                                                                    |
| Attachmente                         | ADD +                                                                                                    |
| Attachments                         | None ADD +                                                                                                    |
| Special Report                      | Oktoined Erom Net Researcied                                                                                                    |
| Chart Toolbox                       | Udalineo From Not Recorded                                                                                                    |
| Onen Support                        | a constant a second second sec |
| open support                        |                                                                                                    |
|                                     |                                                                                                    |
|                                     | Billing Information                                                                                                    |
|                                     | Consent Form Signed PCS / Medical Necessity Signed                                                                                                    |
|                                     | (Yes *) [Yes *]                                                                                                    |
|                                     | Prior Authorization Payer Transport Auth. Code Primary Method of Payment           LOOK UP                                                                                                    |
|                                     | Reason for Interfacility Transfer                                                                                                    |
|                                     | Relationships /<br>Guarantors         No relatives / guarantor         Billing information<br>present         No billing information                                                                                                    |
|                                     | en en en en en en en en en en en en en e                                                                                                    |

#### <u> Page 2 – CC, HPI</u>

This page begins the patient assessment portion of the chart.

- Impression/Diagnosis The System, Symptoms, Impression, Anatomic Location, Initial Patient Acuity, and Final Acuity are all required fields.
- Chief Compliant This is the reason why the patient called the ambulance today or, in the case of interfacility transfers, it is acceptable to use the patient's medical diagnosis and contributing medical history from the referring facility.
- In the case of an ALS patient, an ALS assessment should be noted as completed.
- History of Present Illness This can be obtained by asking questions like symptom Onset, does anything Provoke it or make it better or worse, what is the Quality of what you're feeling, does it Radiate anywhere, and what is the Severity of this incident; to help gain a better understanding of what is going on with this patient. These questions are commonly referred to simply as OPQRST questions. In the case of interfacility transfers this section can be used to document the events that led the patient into the facility.
- Reason for Encounter This field is not required unless you select "Injury/Trauma," then you must fill out the "Add'l Injury Details" tab.
- Scene Description This should be where you found your patient.
- Level of Care per Protocol is a new NEMSIS V3.5 requirement.
- Patient Movement This is how you moved the patient out to the ambulance, how they were positioned in the ambulance, and how you moved them into the receiving facility.
- Stretcher Purpose This is not the reason why the patient physically needed a stretcher, but the place to document why the patient was being transferred by ambulance.
- All other fields on this page are optional. It is good habit to document things like patient belongings that you bring with you or any paperwork that you took with you, but not required.
- Cardiac Arrest, Exposure and Factors Affecting Care are highlighted as optional but will become required if you select a "yes" answer within those tabs. For instance: if you click exposure and then select yes to a TB exposure, it will ask you if you were wearing PPE and it will be required you answer that question.
- When you are ready to go to the next page, click next page

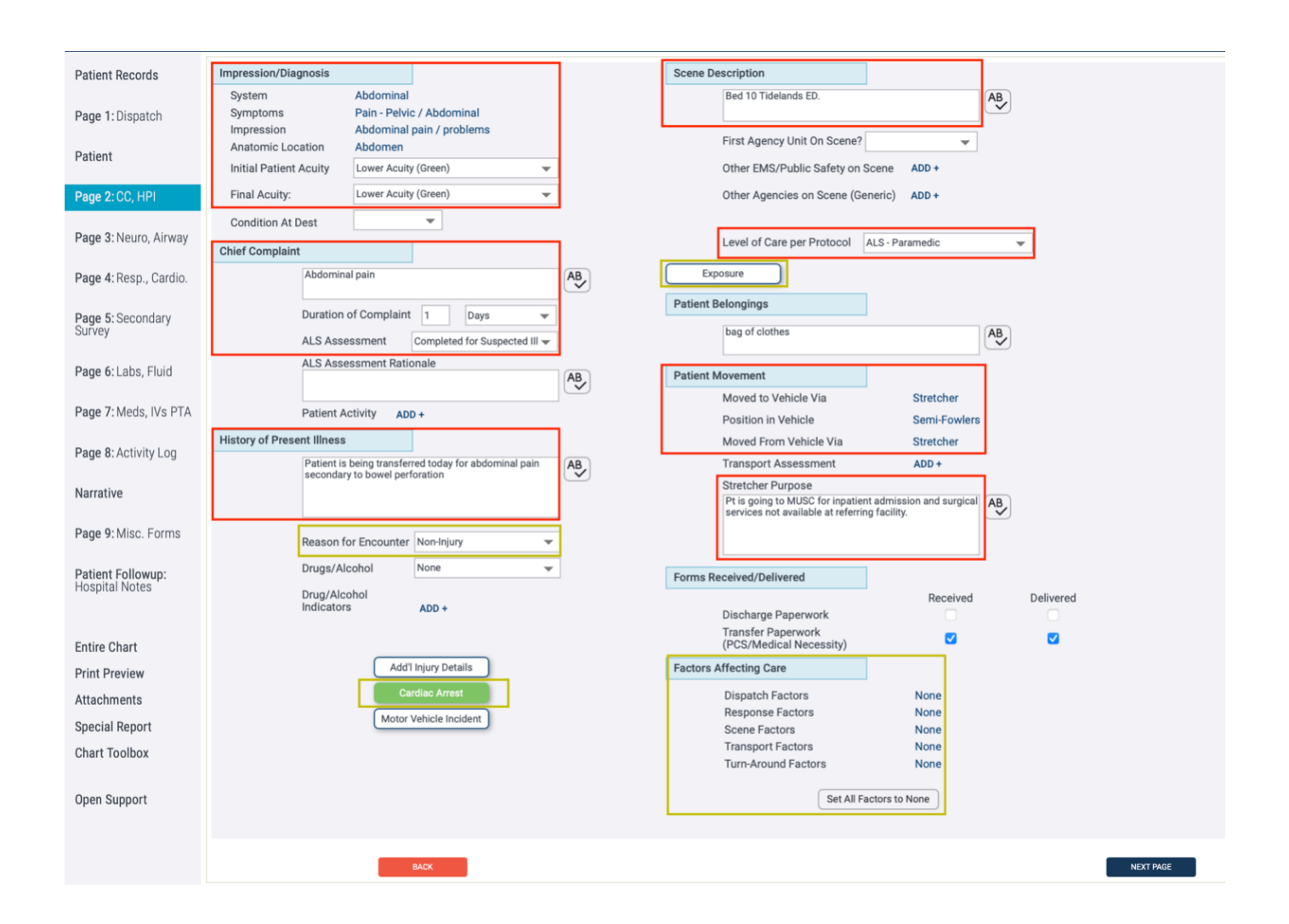

#### Page 3 – Neuro, Airway

- Pages 3-7 focus on what you found when you arrived on scene. You will notice this page
  mentions level of consciousness and initial GCS, if that changes during transport you will
  document that change on page 8 and in your narrative. Alternatively, if you document
  the patient is Alert and A&Ox4 on page 3 and then put in your narrative the patient is
  not alert, has a GCS of 5 due to multiple strokes, and that is why he is going by
  ambulance back to his residence, you should expect a chart flag asking for clarification.
- Level of Consciousness, initial Pupils assessment, initial Motor and Sensory function, and initial GCS, are all required fields.
- If applicable to the type of call you are on, or if you select "Stroke/CVA" on the impressions list located on page 2; a Stroke Scale, Stroke Score, and Time Last Know Well will be required elements. *In SC, you must use the RACE Stroke Scale.*
- If you arrived on scene to find a patient who had been chemically paralyzed, lost consciousness, or has been already immobilized, you will document your findings on this page in the section highlighted in yellow.
- If you arrived on scene to find a patient who has an airway adjunct or a secured airway already in place, you would document that on this page under the airway section highlighted in yellow.

| Airway       | _                           |            |                        |                        |             |
|--------------|-----------------------------|------------|------------------------|------------------------|-------------|
| Status       | Secured / Intubated 🗸 👻     | ]          | Verification Method(s) | : Auscultation, Capnog | raph        |
| Secured Via  | Endotracheal 👻              | ]          | Tube Size              | 7.5 mm                 | Depth 24 cm |
| Comments     |                             |            |                        |                        |             |
| Defermed Bu  | Other Healthease Devider    | Outcome    |                        |                        |             |
| Performed By | Other Healthcare Provider 🔻 | Outcome In | nproved 💌              |                        |             |

| Patient Records             | Neuro                                                                     | Pupils |          |          |           |
|-----------------------------|---------------------------------------------------------------------------|--------|----------|----------|-----------|
| Page 1: Dispatch            | Level of Consciousness Alert                                              | Size   | Left     | Right    | -         |
| ruge noispaten              | Time Last Known Well MM/DD/YYYY                                           | React  | Penetive | Benetive |           |
| Patient                     | Comments                                                                  | Comm   | ante     | Reactive |           |
| Page 2: CC, HPI             | Stroke Scale                                                              | Comm   | ents     |          |           |
| Page 3: Neuro, Airway       | Stroke/CVA Symptoms                                                       | [      | Motor    | Sensory  |           |
|                             | Patient chemically No - Loss of Consciousness No -                        | LA     | Normal 🔻 | Normal   | *         |
| Page 4: Resp., Cardio.      | Was Pt. Immobilized No -                                                  | RA     | Normal 👻 | Normal   | <b>*</b>  |
| Page 5: Secondary<br>Survey |                                                                           | RL I   | Normal V | Normal   | *         |
|                             |                                                                           |        | Norman 🕈 | Horman   |           |
| Page 6: Labs, Fluid         |                                                                           | Sensor | ry       |          |           |
| Page 7: Meds, IVs PTA       |                                                                           | Motor  |          |          |           |
| Page 8: Activity Log        | Initial Glasgow Coma Score                                                |        |          |          |           |
| Neeroline                   | E 4.Spontaneous V S:Oriented V M 6:Obeys Commands Total 15 Qualifier ADD+ |        |          | _        |           |
| Narrative                   | Airway                                                                    |        |          |          |           |
| Page 9: Misc. Forms         | Status Patent Verification Method(s): ADD +                               |        |          |          |           |
| Patient Followup:           | Secured Via Tube Size                                                     | mm     | Depth cm |          |           |
| Hospital Notes              | Comments                                                                  |        |          |          |           |
| Estine Obert                | Performed By                                                              |        |          |          |           |
| Print Preview               |                                                                           |        |          | -        |           |
| Attachments                 | Defaults Cancel Changes                                                   |        |          |          |           |
| Special Report              |                                                                           |        |          |          |           |
| Chart Toolbox               |                                                                           |        |          |          |           |
| Open Support                | BACK                                                                      |        |          |          | NEXT PAGE |
| open support                |                                                                           |        |          |          |           |

#### Page 4 – Resp, Cardio

- Pages 3-7 focus on what you found when you arrived on scene.
- Respiratory Effort, Breath Sounds, and at least one (1) Carotid, Radial, or Femoral pulse check from both the right and left side of the patient are required.
- If you arrived on scene to find a patient who is on oxygen, you will document your findings on this page in the O2 section highlighted in yellow.
- Paramedics If you have a patient who is already on a Ventilator, already being externally paced, or already has an Art. Line in place; you will document that here. Once you move them over to our MedTrust equipment, you will document that as an action on page 8.

| Patient Records                     | Respiratory                                                |
|-------------------------------------|------------------------------------------------------------|
|                                     | Effort Normal Test Sounds                                  |
| Page 1: Dispatch                    | 02 V/min                                                   |
| Patient                             | FI02                                                       |
|                                     | Air Temperature                                            |
| Page 2: CC, HPI                     | Humidity (Air)                                             |
| Page 3: Neuro, Airway               | Via                                                        |
|                                     | Performed By                                               |
| Page 4: Resp., Cardio.              | Comments                                                   |
| Page 5: Secondary                   |                                                            |
| Survey                              | Ventilator                                                 |
| Page 6: Labs, Fluid                 |                                                            |
| -                                   | Cardiovascular                                             |
| Page 7: Meds, IVs PTA               | Pulses Invasive Monitoring                                 |
| Page 8: Activity Log                | Left Right Art. Line ADD +                                 |
|                                     | Carolio V V PA Line V                                      |
| Narrative                           |                                                            |
| Page 9: Misc. Forms                 | remota                                                     |
| ,<br>,                              | Temp "F + +                                                |
| Patient Followup:<br>Hospital Notes |                                                            |
| ,                                   | JVD Not Appreciated V Cap Refill V Edema Not Appreciated V |
| Fatian Obart                        |                                                            |
| Entire Chart                        | Comments                                                   |
| Attachmente                         |                                                            |
| Attachments                         | Pacemaker                                                  |
| Special Report                      |                                                            |
| Chart TOOIDOX                       |                                                            |
| Open Support                        | Defaults Cancel Changes                                    |
|                                     |                                                            |
|                                     |                                                            |
|                                     | BACK                                                       |

#### Page 5 – Secondary Survey

- Pages 3-7 focus on what you found when you arrived on scene.
- At a minimum, a basic external/skin assessment are required for each patient contact.
- If applicable to the patient, a detailed assessment and thorough secondary survey should be completed.
- To complete a more detailed assessment, click on the body part you would like to comment on, and then select the items that apply.

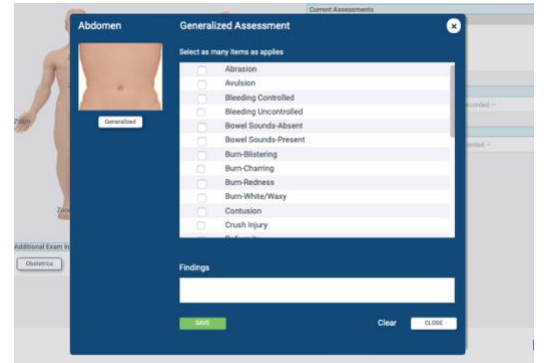

| Patient Records                     | External/Skin General Extremities Neurological Mental Heart | Assess Date 09/05/     | 2023 💼 09:27 🕓 SAVE Add                           |
|-------------------------------------|-------------------------------------------------------------|------------------------|---------------------------------------------------|
| Page 1: Dispatch                    |                                                             |                        |                                                   |
|                                     |                                                             | Current Assessments    |                                                   |
| Patient                             | S                                                           | Area<br>Generalized Ab | Assessment<br>Pain                                |
| Page 2: CC, HPI                     |                                                             |                        | Rebound Tenderness<br>Tenderness                  |
| Page 3: Neuro, Airway               | Zoom                                                        | Mental Status          | Oriented-Event<br>Oriented-Place<br>Oriented-Time |
| Page 4: Resp., Cardio.              | Zoom                                                        | Skin                   | Clammy<br>Warm                                    |
| Page 5: Secondary                   | Zoom Zoom                                                   | Findings/Comments      |                                                   |
| Survey                              |                                                             |                        | - no comments recorded                            |
| Page 6: Labs, Fluid                 |                                                             | Assessment Images      |                                                   |
| Page 7: Meds, IVs PTA               |                                                             |                        | - no images recorded -                            |
| Page 8: Activity Log                |                                                             |                        |                                                   |
| Narrative                           | Zoom Zoom Zoom Zoom                                         |                        |                                                   |
| Page 9: Misc. Forms                 | Additional Exam Information                                 |                        |                                                   |
| Patient Followup:<br>Hospital Notes | Burns Drains & Tubes Defaults                               |                        |                                                   |
|                                     |                                                             |                        |                                                   |
| Entire Chart                        |                                                             |                        |                                                   |
| Print Preview                       |                                                             |                        |                                                   |
| Attachments                         | BACK                                                        |                        | NEXT PAGE                                         |
| Special Report                      |                                                             |                        |                                                   |
| Chart Toolbox                       |                                                             |                        |                                                   |
| Open Support                        |                                                             |                        |                                                   |

#### Page 6

• This page is no longer in use and was previously used to record results of imaging tests and lab work done during transport.

#### Page 7 – Meds, IV's PTA

- Pages 3-7 focus on what you found when you arrived on scene.
- If the patient has Vascular Access already in place, that will stay in place during transport, you will document that here.
- If the patient received medications pertinent to their care prior to your arrival, or will be receiving medication infusions during the transport, you will document that here.
- There is no minimum amount of information you need to enter in the vascular access or medication section on this page, for it to save. Example: If you are unable to obtain the concentration but know the dose/rate that is acceptable, and the system will still let you save it.

| Patient Records                     | Vascular Access Initiated Prior to Assessment |                             |                                 |                               |
|-------------------------------------|-----------------------------------------------|-----------------------------|---------------------------------|-------------------------------|
| Page 1: Dispatch                    | IV# Gauge Site                                | Solution Rate (mL)          | /hr) Performed by               | Add                           |
| Patient                             | IV# Gauge Site                                | Solution Rate (m            | L/hr) Performed by Outo         | come                          |
| Page 2: CC, HPI                     | 1 20 Left AC                                  | Normal Saline KVO           | Other Healthcare Provider       |                               |
| Page 3: Neuro, Airway               | Medications / Infusions Prior to Assessment   |                             |                                 |                               |
| Page 4: Resp., Cardio.              | IV#/Other Route Time Medication               | LOOK UP                     | ate Unit Performed by           | Drip<br>Add                   |
| Page 5: Secondary<br>Survey         | IV#/Other Route Time Medication               | on Concentration Dose/F     | Rate Unit Performed by          | Drip                          |
| ,                                   | IV#1 PTA Cefoxitin                            | 1000mg 250                  | ML/HR Other Healthcare Provider | Yes                           |
| Page 6: Labs, Fluid                 | Prior Aid Procedures                          |                             |                                 |                               |
| Page 7: Meds, IVs PTA               |                                               | Ĺ                           | Add New                         |                               |
| Page 8: Activity Log                | Blood Product Administration                  |                             |                                 |                               |
| Narrative                           | Time/Date                                     | Pt. ID Verified             |                                 |                               |
| Page 9: Misc. Forms                 | Clinical Indicator                            | Cross matched               | Transfusion Consent             | Transfusion Consent Time/Date |
| Patient Followup:<br>Hospital Notes | Product Blood Type                            | Product                     | Product ID                      | Unit Exp. Time/Date           |
| Entire Chart                        | Site Administered                             | Transfusion Start Time/Date | Transfusion End Time/Date       | By Whom                       |
| Print Preview                       | Maluma Information (m)                        |                             | Marmar Land                     |                               |
| Attachments                         | volume infused (mL)                           |                             | warmer Used                     |                               |
| Special Report                      |                                               |                             | Add                             |                               |
| Chart Toolbox                       |                                               |                             |                                 |                               |
| Open Support                        | BACK                                          |                             |                                 | NEXT PAGE                     |

#### Page 8 – Activity Log – Vitals Section

- This page is where you document vitals and any actions you or your crew performed during the call.
- At a minimum you must have two (2) complete sets of vital signs.
  - Unless patient refuses. If patient refuses you must document why (i.e. combative, contractures, agitated)
- A complete set of vital signs includes:
  - Date and Time the vitals were taken
  - Heart Rate and Rhythm
  - Blood Pressure and Blood Pressure Method
  - Pulse Oximetry Reading, on Room Air (RA) or on Oxygen.
  - Respiratory Rate and Effort.
  - Level of Consciousness
  - Current GCS
  - Pain: Scale and Quality
  - Protocol Used (Default protocol is Universal Patient Care)
  - Name of Crew Member who took vitals
- If applicable to the nature of the call, Crew Members should also document:
  - ETCO2
  - Cardiac Monitor Rhythm including an EKG import
  - Stroke Scale
  - Sedation Score
- Directions on how to upload the cardiac monitor to emsCHARTS can be found in this manual.
- When you are ready to go to the next page, click next page.

| Particular and                      | At Ref. 0                                                              | :32 Lv Ref: 09:40 At Re              | c: 10:12 Tx Ca                      | re: 10:15                     |                       |                          |                         |                    |                                 |          |                                      |                                      |            |                       |
|-------------------------------------|------------------------------------------------------------------------|--------------------------------------|-------------------------------------|-------------------------------|-----------------------|--------------------------|-------------------------|--------------------|---------------------------------|----------|--------------------------------------|--------------------------------------|------------|-----------------------|
| Patient Records                     |                                                                        | Time                                 | H.R. RE                             | G B.P.                        | MAP                   | RA Sp02                  | ETC02                   | Resp               | Rhythm                          | GCS      | ECG Method                           | Prtcl                                | Pain       |                       |
| Page 1: Dispatch                    |                                                                        | Assessed By<br>Action                | Method<br>Comment                   | Method                        | LOC                   |                          |                         |                    | Resp Effort                     |          |                                      |                                      |            |                       |
| Patient                             |                                                                        | 09/05/23 09:45:00                    | 110 RE                              | G 144/76                      | 99                    | Y 98                     |                         | 20                 | 4<br>Lead,Sinus<br>Tachycardia  | 4/5/6    | Manual<br>Interpretation             | Universal Care                       |            |                       |
| Page 2: CC, HPI                     |                                                                        | Scott Worcester                      | Electric<br>Monitor<br>-<br>Cardiac | Auto. Cuff                    | Alert                 |                          |                         |                    | Normal                          |          |                                      |                                      |            |                       |
| Page 3: Neuro, Airway               |                                                                        |                                      |                                     |                               |                       |                          |                         |                    |                                 |          |                                      |                                      |            |                       |
| Page 4: Resp., Cardio.              |                                                                        | 09/05/23 10:00:00                    | 124 RE                              | G 148/62                      | 91                    | Y 98                     |                         | 20                 | 4<br>Lead,Sinus<br>Tachycardia  | 4/5/6    | Manual<br>Interpretation             | Universal Care                       | 8          |                       |
| Page 5: SecondarySurvey             |                                                                        | Scott Worcester                      | Electric<br>Monitor<br>-<br>Cardiac | Auto. Cuff                    | Alert                 |                          |                         |                    | Normal                          |          |                                      |                                      |            |                       |
| Page 6: Labs, Fluid                 |                                                                        | 09/05/23 10:02:00<br>Scott Worcester |                                     |                               |                       |                          |                         |                    |                                 |          |                                      |                                      |            |                       |
| Page 7: Meds, IVs PTA               |                                                                        | Action: Medication                   | Fentanyl, 100<br>Performing: E      | MCG via IV - I<br>MT-Paramedi | Push, Ra<br>c, . Lot# | te: 100 Slo<br>N9019. Co | w IV Push<br>mplication | h, , con<br>n: Non | centration: 10<br>e. Authorizat | ion: Via | 2ml, given by Sc<br>Protocol. Pt. Re | ott Worcester, R<br>Isponse: Improve | ole<br>rd. |                       |
| Page 8: Activity Log                |                                                                        | 09/05/23 10:10:00                    | 110 RE                              | G 126/74                      | 91                    | Y 98                     |                         | 18                 | 4<br>Lead,Sinus<br>Tachycardia  | 4/5/6    | Manual<br>Interpretation             | Universal Care                       | 3          |                       |
| Narrative                           |                                                                        | Scott Worcester                      | Electric<br>Monitor                 | Auto. Cuff                    | Alert                 |                          |                         |                    | Normal                          |          |                                      |                                      |            |                       |
| Page 9: Misc. Forms                 |                                                                        |                                      | Cardiac                             |                               |                       |                          |                         |                    |                                 |          |                                      |                                      |            | Select to edit/delete |
| Patient Followup:<br>Hospital Notes | Enter in vitals below and select SAVE/ /<br>Date Time Prior to Arrival | idd Line button to enter             |                                     |                               |                       |                          |                         |                    |                                 |          |                                      |                                      |            |                       |
|                                     | HR REG                                                                 | HR Method                            |                                     |                               | BP                    |                          |                         |                    | BP                              | Method   | <u> </u>                             |                                      | MAP        | RA SpO2               |
| Entire Chart                        | ETC02ETC02 Type Resp. Resp.                                            | Wort Glurose                         | Rhathm                              |                               | ECO                   | Mathod                   |                         |                    | _                               |          | •                                    |                                      |            |                       |
| Print Preview                       | mmHg -                                                                 | •                                    | ADD +                               |                               | ADD                   | +                        |                         |                    |                                 |          |                                      |                                      |            |                       |
| Attachments                         | LOC                                                                    |                                      |                                     | Stroke Scale                  | *                     | Temp                     |                         |                    | Ŧ                               |          |                                      |                                      |            |                       |
| Special Report                      | Comments                                                               |                                      |                                     |                               |                       |                          |                         |                    |                                 |          |                                      |                                      |            |                       |
| Chart Toolbox                       |                                                                        | Co Repe                              | at Vital                            | Import                        |                       |                          |                         |                    |                                 |          |                                      |                                      |            |                       |
| Open Support                        | DCS<br>E V V M                                                         | - Total                              | Qualifier A                         | )D +                          |                       |                          |                         |                    |                                 |          |                                      |                                      |            | Pain - Pain Scale     |
|                                     | Sedation S                                                             |                                      |                                     |                               |                       |                          |                         |                    |                                 |          |                                      |                                      |            | Pan Quan              |
|                                     | Protocol                                                               | Assess<br>Scott Wo                   | ed By<br>rcester =                  |                               |                       |                          |                         |                    |                                 |          |                                      |                                      |            |                       |
|                                     |                                                                        |                                      | Add                                 | Action                        | -                     |                          |                         | • 3                | AVE / Add I                     |          |                                      |                                      | Graph      |                       |
|                                     |                                                                        |                                      |                                     |                               | -                     |                          |                         | -                  | _                               |          |                                      |                                      |            |                       |
|                                     |                                                                        |                                      |                                     |                               |                       |                          |                         |                    |                                 |          |                                      |                                      |            | REFFARE               |

#### Page 8 – Activity Log – Add Action Section

 emsCHARTS calls any care, procedures, assessments, moves, or treatments provided by your crew "Actions," and to document those "Actions" provided you will utilize the "Add Action" button at the bottom of the set of vitals.

| Enter in vitals below and select SA | VE/ Add Line button to enter |                      |              |             |
|-------------------------------------|------------------------------|----------------------|--------------|-------------|
| Date Time                           | Prior to Arrival             |                      |              |             |
| 09/23/23 📋 HHMM 🕚                   |                              |                      |              |             |
| HR REG                              | HR Method                    | BP                   | BP Method    | MAP RA Sp02 |
| <b>•</b>                            | Electric Monitor - Car 🛩     | 1                    | <b>v</b>     |             |
| ETC02 ETC02 Type                    | Resp Resp Effort G           | lucose Rhythm        | ECG Method   |             |
| mmHg 💌                              | · · · · ·                    | ADD +                | ADD +        |             |
| LOC                                 | Stroke Scale                 | Temp                 |              |             |
| · · · · ·                           |                              | ▼ F ▼                | *            |             |
| Comments                            |                              |                      |              |             |
|                                     | AB                           | Repeat Vital Signs E | KG Import    |             |
|                                     |                              | No Change            |              | Dala        |
|                                     |                              |                      |              |             |
| E V                                 | 👻 M 🔍 Total                  | Qualifier ADD +      |              | Pain Scale  |
|                                     |                              |                      |              |             |
|                                     |                              |                      | Pain Quality |             |
| Sedation Scale                      | $\mathbf{X}$                 |                      |              |             |
|                                     |                              |                      |              |             |
| Protocol                            |                              | ssessed By           |              |             |
| General inventionity transfers      | ¥                            | *                    |              |             |
|                                     | Add Action                   | SAVE / Add L         | -            | Graph       |
|                                     |                              |                      |              |             |

 Choose which Action you would like to add from the drop-down menu. Some of the common actions are: Oxygen admin, patient lifts/moves, medications given, and procedures performed, like placing the patient on a cardiac monitor, starting an IV, or placing the patient on the ventilator.

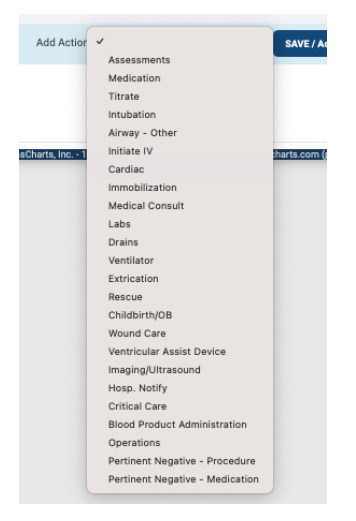

| Role Performing | EMT-Paramedic 👻    |
|-----------------|--------------------|
| Medication      | Fentanyi 👻         |
| Dose            | 100 MCG 👻          |
| Rate            | 100 Slow IV Push 🔻 |
| Route           | IV - Push 👻        |
| Concentration   | 100mcgs/2ml        |
| Wasted          |                    |
| Lot #           | N9019              |
| Comp.           | None               |
| Response        | Improved 👻         |
| Authorization   | Via Protocol 👻     |
| Comments        | AB                 |
|                 |                    |
|                 |                    |

• Example, Fentanyl Administration, Select Medication from drop down menu and enter required fields. You must select "None" if there were no complications during administration. Simply leaving it blank is not permitted.

#### **Narrative Section**

- A legal document that, next to providing good patient care, is your best protection from liability. Bad narratives are the leading cause of unfavorable results during litigation. If you didn't document it, it didn't happen.
- There are many different methods of narrative writing but in general you must include:
  - A detailed description of your patient assessment, Chief Complaint, treatment and response to treatment, any care provided, how you moved the patient, and anything that occurred during the transport.
- During an interfacility call it is import to document:
  - The reason for transport to a facility or a second hospital. Including what specific services were not available at the first hospital.
  - How you moved the patient to the stretcher.
  - Noting bed confined please include why or what condition makes the patient bed confined (like deficits from a CVA and list them or weakness from being hospitalized for the past 15 days and not using the muscles, etc.)
  - Documenting a "Higher Level of Care" alone is not specific enough. Detail about the specific treatment should be on the PCR.
  - The PCR MUST be able to stand <u>on its own</u> without a PCS to justify ambulance transport and medical necessity. Simply having a PCS without an appropriately filled out PCR is not acceptable.
- It is important during this page to go back and see the dispatch notes that populate into the HPI section on page 2. If the notes say "patient requires oxygen 4lpm" and then you document spo2 of 99% on RA; noting in the narrative the patient doesn't require oxygen will help to explain the disconnect.
- <u>All patient contacts require a narrative section. That includes, refusals and wheelchair</u> <u>sub calls</u>.

| Patient Records                     | Narrative                                                                                                    |
|-------------------------------------|----------------------------------------------------------------------------------------------------|
| Page 1: Dispatch                    | Please add a narrative                                                                                                    |
| Patient                             | Medic 21 was dispatched to respond to TGMH for ALS transport to TWCH. Medic 21 responded non-emergent to the call. Upon arrival to the scene to receive report from the sending nurse. He reported a 72 y/o female patient that was being transferred back to TWCH for continuation of care following expression enthologistics. The purce reported the patient the article with an beingtment and the patient of the scene to receive and the patient of the patient of the scene to receive and the patient of the scene to receive and the patient of the patient of the scene to receive and the patient of the patient of the scene to receive and the patient of the scene to receive and the patient of the scene to receive and the patient of the scene to receive and the patient of the scene to receive and the scene to receive and the                                        |
| Page 2: CC, HPI                     | had a RIGHT radial restrion with compression bracelet in place. The air can be released intervalley starting at 1530. Orders for transport were<br>cardiac/hemodynamic monitoring and continuation of IV NSS at KVO rate. Upon arrival to the patient to find a 72 y/o female patient with the                                                                                                    |
| Page 3: Neuro, Airway               | complaint of being hungry. She denied chest pains or shortness of breath. Denied abdominal pain or discomfort. Denied weakness or dizziness.<br>Denied known infections or fevers per report from the sending nurse.                                                                                                    |
| Page 4: Resp., Cardio.              | PE-CAOX4; HEENT- ATRAUMATIC; PUPILS-PERL; (-)JVD; TRACHEA MIDLINE; CHEST- SYMMETRICAL; LS- CLEAR EQUAL BILATERAL;<br>ABD- SNT, NON-DISTENDED, NO MASSES OR PULSESSPALPABLE;BACK-ATRAUMATIC;PELVIS-STABLE;EXTREMITIES-<br>SKIMMARMANDDPY/(ARDAUNLAUNDEDAL JUNISES/ JEEDAL EDEAL);MOVEDALL EXTOEMITIES WITHIN NORMAL LIMITS                                                                                                    |
| Page 5: Secondary<br>Survey         | COMPRESSION BRACELET ON RIGHT RADIAL FROM CATH INSERTION.                                                                                                    |
| Page 6: Labs, Fluid                 | TREATMENT- The patient was assessed and monitored by Paramedic .The patient's VS were established and monitored every 15 minutes. She was placed on the cardiac monitor and was in Atrial Fibrillation with occasional PVCs. #20g cath saline lock with 500ml NSS running at KVO rate was continued throughout transport. The patient was stable and required no medical interventions. The patient care report was given to the                                                                                                    |
| Page 7: Meds, IVs PTA               | receiving nurse at bedside.                                                                                                    |
| Page 8: Activity Log                | TRANSPORT- The patient was transferred to the stretcher by x3 person sheet silde. She was placed in a semi-Powlers position. The patient was<br>secured to the stretcher by x5 selfeyt straps and x2 rails. Patient was loaded and secured into the ambulance. Transport was non-emergent to<br>TWCH. The patient was off loaded and taken into the hospital by stretcher. The stretcher was lowered to a safe position. The patient transferred<br>becault unersteled to the hospital bed. Batient transport unersearched with built bedieved by with Directed to the stretcher was lowered to a safe position. The patient transferred<br>becault unersteled to the hospital bed. Batient transport unersearched with built bedieved by a safe position with Directed to the stretcher was lowered to a safe position. The patient transferred<br>becault unersteled to the hospital bed by stretcher. The stretcher was lowered to a safe position. The patient transferred<br>becault unersteled to the hospital bed by the stretcher. The stretcher was lowered to a safe position. The patient transferred<br>becault unersteled to the hospital bed by the stretcher was lowered to a safe position. The patient transferred<br>becault unersteled to the hospital bed by the stretcher was lowered to a safe position. The patient transferred<br>becault unersteled to the hospital bed by the test of unersteled and and be and beauties with the stretcher<br>the stretcher test of the stretcher becault be benefit by the stretcher test of the stretcher<br>test of unersteled to the stretcher becault be benefit by the stretcher<br>test of the stretcher becault be benefit by the stretcher<br>test of the stretcher becault be benefit by the stretcher<br>test of the stretcher becault be benefit by the stretcher<br>test of the stretcher becault be benefit by the stretcher<br>test of the stretcher becault be benefit by the stretcher<br>test of the stretcher becault be benefit by the stretcher<br>test of the stretcher becault be benefit by the stretcher<br>test of test of test of test of test of test of test of test of test |
| Narrative                           | nersen unassisteu tu tre nuspital ueu. Patient transport was completeu without incluent, Medic 21 Was placed available with Dispatch.                                                                                                    |
| Page 9: Misc. Forms                 | Characters: 0/10,000                                                                                                    |
| Patient Followup:<br>Hospital Notes | MAX NEXT MGE                                                                                                    |

#### Page 9 – Misc Forms

• Before you finish on Page 9, go back to Page 1 and click on CAD Import to make sure all of your times come over, then return back to Page 9.

| Run Number TEST       | CHART               | AD IMPORT     | ]                      |                    |     |                     |          |            |
|-----------------------|---------------------|---------------|------------------------|--------------------|-----|---------------------|----------|------------|
|                       | Disposition         |               |                        |                    |     | Times (EST)         |          |            |
| -<br>-                | Disposition         | Tr            | reated, Transported    | by EMS             | •   | Onset               |          |            |
| ALS 👻                 | Unit Disposition    | Pa            | atient Contact Made    | e                  | -   | Received            |          |            |
| -                     | Datiant Evaluation  |               | ations Evolution of an | d Oana Daavida d   |     | Dispatched          | 09:27:24 | 09/05/2023 |
|                       | Patient Evaluation, | VCare Pa      | atient Evaluated and   | d Care Provided    | •   | EnRoute             | 09:28:00 | 09/05/2023 |
| ▼                     | Crew Disposition    | In            | itiated and Continu    | ed Primary Care    | •   |                     |          |            |
| <b>-</b>              | Transport Disposit  | tion Tr       | ransport by This EM    | IS Unit (This Crew | 0 🔻 | Staging<br>On Scene | 09:32:00 | 09/05/2023 |
| Scheduled 🗸           | Reason for Refusa   | al/Release A  | ADD +                  |                    |     | A+ D+               | 09.32.00 | 09/00/2020 |
| y / Palliative Care 🔍 | Referring / Scene   |               |                        |                    |     | Lv w/Pt             |          |            |
|                       | Туре                | 🔾 Hosp        | EMS Other              |                    |     | Leave Ref           | 09:40:00 | 09/05/2023 |
| y / Palliative Care 🔻 | Name                | Tidelands - W | Vaccamaw Commu         | nit LOOK UP        |     | Arrive Rec          | 10:12:00 | 09/05/2023 |
| •                     | Unit                | Emergency D   | epartment 🔹            | -                  |     | Transfer Care Dest  | 10:15:00 | 09/05/2023 |
|                       |                     |               | · · · · · · · ·        |                    |     | Available           | 10:20:00 | 09/05/2023 |
|                       | ZIP                 | 29576         |                        |                    |     |                     |          |            |

• Next, obtain a Standard Signature, a Receiving Facility Signature, and upload any documents from that call like a face sheet and PCS.

| Patient Records                     | Complete / Lock Chart      |           | Addendums                            |           |
|-------------------------------------|----------------------------|-----------|--------------------------------------|-----------|
| Page 1: Dispatch                    | Status GA Only             |           | Addendums                            |           |
| Patient                             | Page 1:Required Times      | Completed | Current Number of Addene             | dums 0    |
|                                     | State V3 Custom Elements   | Optional  | Print & Complete Miscellaneous Forms |           |
| Page 2: CC, HPI                     | Billing Signatures         | Optional  | Print Select Form                    | Status    |
| Page 3: Neuro Airway                | Special Reports            | None      |                                      | 010100    |
| r uge officialo, / array            | COMPLETE / L               | OCK CHART | Reason for Transport                 | Ontional  |
| Page 4: Resp., Cardio.              |                            |           | Activity Audit                       | Optional  |
| Page 5: Secondary                   |                            |           | Itilization Paview                   | Optional  |
| Survey                              | QA Status                  |           | Otilization Review                   | Optionar  |
| Page 6: Labs. Fluid                 | Current Initial Entry (S0) |           | Standard Signatures                  |           |
| r uge er zass, riala                | Next QA (SI)               |           | Custom Forms                         | ADD -     |
| Page 7: Meds, IVs PTA               |                            |           | Receiving Facility Signature Form 1  | Î         |
| Page 8: Activity Log                | Signatures                 |           |                                      | 2         |
| 3                                   | Sign Charl                 |           | Print Actions                        |           |
| Narrative                           | View Signatu               |           | Chart Forms Chart & Forms            |           |
| Page 9: Misc. Forms                 | view Signatu               |           |                                      |           |
|                                     | Number of Signatu          | res 1     |                                      |           |
| Patient Followup:<br>Hospital Notes | Attached Files             |           |                                      |           |
|                                     | Attached Fil               | es        |                                      |           |
| Entire Chart                        | Number of Attached E       | iles 2    |                                      |           |
| Print Proview                       | Number of Attached P       | 1103 Z    |                                      |           |
| Attachments                         | NEMSIS v3 Status           |           |                                      |           |
| Special Report                      |                            |           |                                      |           |
| Chart Toolbox                       | BACK                       |           |                                      | NEXT PAGE |

#### Page 9 – Signatures

- The patient should be signing the PCR using the Standard Signature Form for ambulance transport. The patient signs the Standard Signature Form in Section 1.
- If the patient is physically or mentally incapable of signing, then it should be documented why, and you should proceed first to Section 2 for an Authorized Representative and then to Section 3 for the Facility to sign.
- It is important to remember that if you are using Section 2 or Section 3 of the Standard Signature form then you MUST have the full name AND relationship or title of the person signing.

| ZOLL of                                                                                                    | Standard Signatures                                                                                                    | 34(20) | LOGOUT | ZOLL                     | f Standard Signatures                                                                                                    | LOSOUT |
|----------------------------------------------------------------------------------------------------|----------------------------------------------------------------------------------------------------|--------|--------|--------------------------|----------------------------------------------------------------------------------------------------|--------|
| Hold         Lo           Prime Reverse         Prime Reverse           Prime Reverse         Prime Reverse           Prime Reverse         Prime Reverse           Prime Reverse         Prime Reverse           Prime Reverse         Prime Reverse | In the data instant of a data in the data instant. We find a data in the data instant of a data in the data instant of a data in the data instant of a data in the data instant of a data instant of a data ins |        |        | HOME I Protect Resources | 2     Immediate and expected on expected on expected |        |
| Open Support                                                                                                    | Los executor                                                                                                    |        |        | Open Bupport             | Textman (1)                                                                                                    |        |

| ZOLL.   er                          | Standard Signatures                                                                                                    | (34620)   | LOGOUT   |
|-------------------------------------|----------------------------------------------------------------------------------------------------|-----------|----------|
| HOME Le                             |                                                                                                    | 65362)    | 09/24/23 |
| Patient Records                     | SECTION III - AMBULANCE CREW AND RECEIVING PACILITY SIGNATORES                                                                                                    |           |          |
| Page 1: Dispatch                    |                                                                                                    |           |          |
| Patient                             | Complete this section only if: (1) the patient was physically or mentally incapable of signing, and (2) no authorized representative (Section II) was<br>available or willing to sign on behalf of the patient at the time of service. A signature below authorizes submission of a claim to Medicare,<br>Medicald or any other aver for any service. A Ambulance Core Wenther Statement (must be completed by crew member at time of transport): |           |          |
| Page 2: CC, HPI                     | My signature below indicates that, at the time of service, the patient was physically or mentally incapable of signing, and that none of the<br>authorized representatives listed in Section II of this form were available or willing to sign on the patient's behalf. B. Roteiving Facility<br>Representative Signature: The patient name do nits form was received by this facility on the date and at the time indicated and this facility    |           |          |
| Page 3: Neuro, Airway               | furnished care, services or assistance to the patient. My signature is not an acceptance of financial responsibility for the services rend                                                                                                    |           |          |
| Page 4: Resp., Cardio.              | Reason why patient is physically or mentally incapable of signing                                                                                                    |           |          |
| Page 5: Secondary<br>Survey         | Receiving Facility: MUSC Health - Main<br>Time at Receiving Facility: 2023-09-24-00:40-45.0                                                                                                    |           |          |
| Page 6: Labs, Fluid                 |                                                                                                    |           |          |
| Page 7: Meds, IVs PTA               | Crew Signiture Recitiving Facility                                                                                                    |           |          |
| Page 8: Activity Log                | ayuar                                                                                                    |           |          |
| Narrative                           |                                                                                                    |           |          |
| Page 9: Misc. Forms                 |                                                                                                    |           |          |
| Patient Followup:<br>Hospital Notes |                                                                                                    |           |          |
|                                     |                                                                                                    |           |          |
| Print Preview                       |                                                                                                    |           |          |
| Attachments                         |                                                                                                    |           |          |
| Special Report                      |                                                                                                    | NEXT PASE |          |
| Open Support                        | LOCK BIOMATURE                                                                                                    |           | -        |
|                                     | Select Crew Member                                                                                                    |           |          |
|                                     | · · · · ·                                                                                                    |           |          |
|                                     | Printed Name of Receiving Facility Representative                                                                                                    |           |          |
|                                     | Title of Receiving Facility Representative                                                                                                    |           |          |
|                                     |                                                                                                    |           |          |
|                                     | SWE CANCEL                                                                                                    |           |          |
|                                     |                                                                                                    |           |          |

- Once you have obtained a Standard Signature you must click Lock Signature and then Save.
- To obtain a receiving facility signature accepting clinical responsibility of your patient: go to Custom Forms and then to Receiving Facility Signature Form.
- \*Note\* This is also where you will find the Patient Refusal Form.

| ZOLL.   er                  | msCHARTS                                |                                           |                            | Curren                                                                                                    | Login Type: Service       | MedTrust Medical Transport (S4620) | LOGOUT   |
|-----------------------------|-----------------------------------------|-------------------------------------------|----------------------------|----------------------------------------------------------------------------------------------------|---------------------------|------------------------------------|----------|
| HOME L                      | evel: Crew (S0)                         | Quick Actions                             | ADD QA FLAG 📁              | Pt: JUDITH ANDERS                                                                                                    | ON PRID: 85590756         | medtrustcrew (965362)              | 09/24/23 |
| Patient Records             | Complete / Lock Cha                     | rt                                        |                            | Adder                                                                                                    | dums                      |                                    |          |
| Page 1: Dispatch            | Status                                  |                                           |                            |                                                                                                    |                           | Addendums                          |          |
| Patient                     | Page 1:Required Tim                     | es                                        | Completed                  |                                                                                                    | Cur                       | rrent Number of Addendums 0        |          |
| Page 2:00 HDI               | State V3 Custom Eler                    | ments                                     | Optional                   | Print                                                                                                    | Complete Miscellaneous Fo | rms                                |          |
| rege 2.00, m                | Billing Signatures<br>Special Reports   |                                           | None                       | Print                                                                                                    | Select Form               | Status                             |          |
| Page 3: Neuro, Airway       |                                         | COMPLETE /                                | LOCK CHART                 |                                                                                                    | Reason for Transport      | Ontional                           |          |
| Page 4: Resp., Cardio.      |                                         |                                           |                            |                                                                                                    | Activity Audit            | Optional                           |          |
| Page 5: Secondary<br>Survey |                                         |                                           |                            |                                                                                                    | Hilization Deview         | Continued                          |          |
| Dage 6:1 abs Eluid          | Custom Forms                            | 3                                         |                            |                                                                                                    |                           | ×                                  |          |
| Page 6. Labs, Fiuld         | Select a Custom Fo                      | rm                                        |                            |                                                                                                    |                           |                                    |          |
| Page 7: Meds, IVs PTA       | ×                                       |                                           |                            |                                                                                                    |                           |                                    |          |
| Page 8: Activity Log        | Medication Acknow<br>Physician Medicati | wledgement<br>ion Authorization           |                            |                                                                                                    |                           |                                    |          |
| Narrative                   | Receiving Facility                      | Signature Form<br>Treatment and Transport |                            |                                                                                                    |                           |                                    |          |
| Page 9: Misc. Forms         |                                         |                                           |                            |                                                                                                    |                           |                                    |          |
| Patient Followup:           |                                         |                                           |                            |                                                                                                    |                           |                                    |          |
| Hospital Notes              |                                         |                                           |                            |                                                                                                    |                           |                                    |          |
| Entire Chart                |                                         |                                           |                            |                                                                                                    |                           |                                    |          |
| Print Preview               |                                         |                                           |                            |                                                                                                    |                           | CANCEL                             |          |
| Attachments                 |                                         |                                           |                            |                                                                                                    |                           |                                    |          |
| Special Report              |                                         | BACK                                      |                            |                                                                                                    |                           | NEXT P                             | AGE      |
| Open Support                |                                         |                                           |                            |                                                                                                    |                           |                                    |          |
|                             |                                         |                                           | ame@barts.inc1.000.663.203 | 1. ac use of the second second s | erm (end) - 8 12 60       |                                    |          |

#### Page 9 – Attachments/Complete and Lock Chart

- To attach documents to this chart including things like a PCS and a Face Sheet, go to Attached Files. Click Choose File, then pick a Category.
- \*Note\* You must pick a category of the document/picture you are attaching for it to go through.

| ZOLL.                               | emsCHARTS        |                               |               | Current Login Type: Service                                                                                             | MedTrust Medical Transport (S4620) | LOGOUT   |
|-------------------------------------|------------------|-------------------------------|---------------|----------------------------------------------------------------------------------------------------|------------------------------------|----------|
| HOME                                | Level: Crew (S0) | Quick Actions                 | ADD QA FLAG 📁 | PRID: 85590756                                                                                                    | medtrustcrew (965362)              | 09/24/23 |
| Patient Records                     | Attached Files   |                               |               |                                                                                                    |                                    |          |
| Page 1: Dispatch                    | Files Currently  | Attached                      |               |                                                                                                    |                                    |          |
| Patient                             |                  |                               |               | No film formation to a should                                                                                           |                                    |          |
| Page 2: CC, HPI                     | the sh file      |                               |               | No files Currently Attached                                                                                             |                                    |          |
| Page 3: Neuro, Airway               | Attach File      |                               |               |                                                                                                    |                                    |          |
| Page 4: Resp., Cardio               | File name        | Choose File No file           | Chosen        | <ul> <li>Maximum size for each file is 40 MB</li> <li>If Rename file is blank, the current file name will be</li> </ul> | used                               |          |
| Page 5: Secondary                   | Rename file      |                               |               |                                                                                                    |                                    |          |
| Survey                              | Category         | Consent for Transfer          | -             |                                                                                                    |                                    |          |
| Page 6: Labs, Fluid                 | LIPLOAD          | EKG<br>Medical Necessity      |               |                                                                                                    |                                    |          |
| Page 7: Meds, IVs PT                | A                | Other<br>Patient Demographics |               |                                                                                                    |                                    |          |
| Page 8: Activity Log                |                  | Refusal<br>Sepsis Checklist   |               |                                                                                                    |                                    |          |
| Narrative                           |                  |                               |               |                                                                                                    |                                    |          |
| Page 9: Misc. Forms                 |                  |                               |               |                                                                                                    |                                    |          |
| Patient Followup:<br>Hospital Notes |                  |                               |               |                                                                                                    |                                    |          |
| Fatles Object                       |                  |                               |               |                                                                                                    |                                    |          |
| Print Preview                       |                  |                               |               |                                                                                                    |                                    |          |
| Attachments                         |                  |                               |               |                                                                                                    |                                    |          |
| Special Report                      |                  |                               |               |                                                                                                    |                                    |          |
| Open Support                        |                  |                               |               |                                                                                                    |                                    |          |

• The last step is to sign your chart and then "Complete/Lock" your chart.

| Patient Records             | Complete / Lock Chart      |                  |   | Addendum    | ns                                  |             |
|-----------------------------|----------------------------|------------------|---|-------------|-------------------------------------|-------------|
| Page 1: Dispatch            | Status GA Only             |                  | - |             | Adden                               | dums        |
| Patient                     | Page 1:Required Times      | Completed        |   |             | Current Number of                   | Addendums 0 |
|                             | State V3 Custom Elements   | Optional         |   | Print & Co  | mplete Miscellaneous Forms          |             |
| Page 2: CC, HPI             | Billing Signatures         | Optional         |   | Print       | Select Form                         | Status      |
| Page 3: Neuro, Airway       | Special Reports            | None             |   |             |                                     |             |
|                             | COMPL                      | ETE / LOCK CHART |   |             | Reason for Transport                | Optional    |
| Page 4: Resp., Cardio.      |                            |                  |   |             | Activity Audit                      | Optional    |
| Page 5: Secondary<br>Survey | QA Status                  |                  |   |             | Utilization Review                  | Optional    |
|                             | Current Initial Entry (S0) |                  | - |             | Standard Signatures                 | Î           |
| Page 6: Labs, Fluid         | Next QA (S1)               |                  |   |             | Custom Forme                        | 400         |
| Page 7: Meds, IVs PTA       |                            |                  | - |             | Custom Porms                        |             |
|                             | Signatures                 |                  |   |             | Receiving Facility Signature Form 1 |             |
| Page 8: Activity Log        |                            |                  |   | Print Activ | ons                                 |             |
| Narrative                   | Sk                         | n Chart          |   | Char        | t Forms Chart &                     | Forms       |
|                             | View                       | Signatures       |   |             |                                     |             |
| Page 9: Misc. Forms         | Number of S                | Signatures 1     |   |             |                                     |             |
| Patient Followup:           | Attached Files             |                  |   |             |                                     |             |
| Hospital Notes              |                            |                  |   |             |                                     |             |
|                             | Atta                       | ched Files       |   |             |                                     |             |
| Entire Chart                | Number of Atta             | ched Files 2     |   |             |                                     |             |
| Print Preview               | NEMSIS v3 Status           |                  |   |             |                                     |             |
| Attachments                 |                            |                  |   |             |                                     |             |
| Special Report              |                            |                  |   |             |                                     |             |
| Chart Toolbox               | 2                          | ALK .            |   |             |                                     | NEXT PAGE   |

#### QA Flags

• QA flags assigned to you, or your crew, will appear on the patient records page. You shall respond to a QA flag within 72 hours.

| Char | Charts Flagged For Quality Assurance |         |            |                          |           |  |  |  |
|------|--------------------------------------|---------|------------|--------------------------|-----------|--|--|--|
| Med  | MedTrust Medical Transport           |         |            |                          |           |  |  |  |
| QA   | Status Details                       | ID      | Date       | Location                 | Unit      |  |  |  |
| S0   | Response Required                    | test123 | 10-04-2023 | MUSC Health - Orangeburg | Medic 404 |  |  |  |

• To answer a QA flag, click:

| ZOLL.                       | emsCHARTS                          |                                                                                                    | Г                                                                                | _                               | Current Login Type: Service                                            | MedTrust Medical Transport (S4620)                       | LOGOUT   |
|-----------------------------|------------------------------------|----------------------------------------------------------------------------------------------------|----------------------------------------------------------------------------------|---------------------------------|------------------------------------------------------------------------|----------------------------------------------------------|----------|
| HOME                        | Level: Crew (S0)                   | Quick Actions                                                                                       | ADD QA FLAG                                                                      | D1 PR                           | D: 85793709                                                            | medtrustcrew (965362)                                    | 10/04/23 |
| Patient Records             | PRID:8579370                       | 9                                                                                                   |                                                                                  | Run                             | Number:test123                                                         |                                                          |          |
| Page 1: Dispatch            |                                    | Service:MedTrust<br>Base:Orangebu<br>Unit:Medic 40<br>Tail/Reg:128                                  | Medical Transport<br>rg<br>4                                                     |                                 | Date:October 4, 2023<br>Team:ALS<br>Crew 1:* Worcester, Scott<br>EMT-P | (EMT - Paramedic)                                        |          |
| Patient                     | D<br>Veh                           | IND:No<br>ispatched As:Transfer<br>c. Disp. GPS:33.54048<br>Type of Svc:Other Ro                    | / Interfacility / I<br>29,-80.8288691<br>utine Medical Transm                    | Palliative Car<br>ort Scheduled | Crew 2:* Crew, Medtrust<br>EMT-P<br>* designates an ALS P              | (EMT = Paramedic)                                        |          |
| Page 2: CC, HPI             | Dispa<br>R                         | tch Priority: Priority<br>esponse Mode: Non-Emer                                                    | 3<br>gent                                                                        |                                 | anagere nonernon-snergent                                              |                                                          |          |
| Page 3: Neuro, Airwa        | Unit<br>Patient Eva<br>Crew        | Disposition: Treated,<br>Disposition: Patient<br>luation/Care: Patient<br>Disposition: Initiate     | Transported by EMS<br>Contact Made<br>Evaluated and Care<br>d and Continued Prim | Provided<br>mary Care           |                                                                        |                                                          |          |
| Page 4: Resp., Cardio       | ). Reason for Ref                  | usal/Release:                                                                                       | t by This EMS Unit                                                               | (This Crew Onl                  | 0                                                                      |                                                          |          |
| Page 5: Secondary<br>Survey | Referring / Sc                     | ene:MUSC Health - Ora<br>(F00004809)<br>3000 Saint Matthe<br>Orangeburg, SC 29<br>Orangeburg County | ngeburg<br>ws Road<br>118-1442                                                   |                                 | Receiving / Destination:                                               |                                                          |          |
| Page 6: OFF                 | Ref.<br>Ref Cou<br>Ref.            | 803-533-2200<br><b>Zip:</b> 29118-1442<br><b>nty:</b> Orangeburg<br><b>GPS:</b> 33.542017,-80.832   | 132                                                                              |                                 |                                                                        |                                                          |          |
| Page 7: Meds, IVs PT        | A Last Name:EV<br>First Name:28    | ANS<br>ICHERY                                                                                       |                                                                                  |                                 |                                                                        | Times                                                    |          |
| Page 8: Activity Log        | Country: Ur<br>DOB: 12             | ST:SC<br>lited States<br>//21/1992 SSN: 403-                                                        | 45-1641                                                                          |                                 |                                                                        | Available: 14:15:46                                      |          |
| Narrative                   | Age:30<br>Height:<br>Subscriber:No | y Gender: W                                                                                         | eignt:                                                                           |                                 |                                                                        | Consent Signed: No<br>PCS / Medical Necessity Signed: No |          |

| QA Flags for record 8579370 | 9                 |                 |                 | Select row to view details |
|-----------------------------|-------------------|-----------------|-----------------|----------------------------|
| Date                        | Status Details    | Flagged By      | Referenced Page | Assigned To                |
| 10/04/2023                  | Response Required | Scott Worcester | Page 1          | All Crew                   |
|                             |                   |                 |                 |                            |
|                             |                   |                 |                 |                            |
|                             |                   |                 |                 |                            |
|                             |                   |                 |                 |                            |
|                             |                   |                 |                 |                            |
|                             |                   |                 |                 |                            |
|                             |                   |                 |                 |                            |
|                             |                   |                 |                 |                            |
|                             |                   |                 |                 | CANCEL                     |

| QA Flag Details |                  |   |
|-----------------|------------------|---|
| Date/Time       | 10/04/2023 21:18 |   |
| PRID            | 85793709         |   |
| Created By      | sworcester762    |   |
| Flag Type       | Clinical Care    |   |
| Response Type   | Email            |   |
| Assigned To     | All Crew Members | • |
| Referenced Page | Page 1           |   |
|                 |                  |   |
| Comments        | This is a test   | _ |
|                 |                  |   |
|                 |                  |   |
|                 |                  |   |

#### **Billing QA Flags and Addendums**

- Billing QA Flags will be requested solely via an addendum. An addendum is meant to supplement narratives about the patient's condition during transport.
- Role of MedTrust Billing Team is to review the chart non-clinically, focusing on accurate ambulance transport billing. They determine "Medical Necessity" by evaluating: "Why was alternative transportation contraindicated, today?"
- Identifying "Medical Necessity"
  - Patients may fulfill this through one/more conditions.
    - Severe muscle weakness, altered LOC, decubitus ulcers necessitating specific positioning, paralysis, severe contractures.
    - Need for specialized monitoring: seizures, cardiac, hemodynamics.
    - IV medications, cardiac monitoring, ventilator dependence.
    - Non-healed fractures, requisite orthopedic devices.
    - Oxygen regulation inability or airway monitoring required.
    - Potential danger to self/others or need for restraints.
- All conditions mandate comprehensive, accurate documentation.
- Understanding Medical Necessity: Not all patients will qualify and that is ok. If unsure why alternative transport is contraindicated during an addendum request, admitting uncertainty is acceptable.

# Charting Standardization Guide Supplements

#### How to change your email and pin in emsCHARTS

| ZOLL. 6           | msCHARTS          |                    |                       | Cu                  | rrent Login Type: Service | MedTrust Medical Trans | port (S4620) LOGOUT      |
|-------------------|-------------------|--------------------|-----------------------|---------------------|---------------------------|------------------------|--------------------------|
| HOME              |                   |                    |                       |                     |                           | medtrusto              | rew (965362) 09/25/23    |
| Configuration     | PCR               |                    |                       |                     |                           |                        |                          |
|                   | Incomplete        | e Charts           | Charts Flagged for QA | Unanswered QA Flags | New Special Reports       | Open Support Cases     |                          |
| Patient Records   | 1                 |                    | 0                     | 0                   | 0                         | 0                      | Go to<br>PATIENT RECORDS |
| Forums            |                   |                    | Ŭ                     |                     | · ·                       | Click to review        |                          |
| Human Resources   |                   |                    |                       |                     |                           |                        |                          |
| Calendar          | Current Login and | Shift Settings     |                       |                     |                           |                        |                          |
| Links             | Last Login        | 9/25/2023          |                       |                     |                           |                        |                          |
| Support           | Change Login      | MedTrust Medical T | iransport 🛩           |                     |                           |                        |                          |
| Training          | Base              | Grandstrand        | *                     |                     |                           |                        |                          |
| -                 | Unit              |                    | Ψ.                    |                     |                           |                        |                          |
| Security Settings |                   |                    |                       |                     |                           |                        |                          |
|                   | Agency            |                    |                       |                     |                           |                        |                          |
|                   | Calendar (09/25/  | 2023 - 10/23/2023) |                       | Service /           | Announcements             |                        |                          |

Step 1: Log into emsCHARTS and go to Security Settings on the bottom left.

#### Step 2: Enter in your password again.

| Username | medtrustcrew            |            |
|----------|-------------------------|------------|
| Password |                         | <b>Ŷ</b> ~ |
|          | VERIFY                  |            |
| Why a    | am I being asked again? |            |

#### Step 3: Click where is says Click Here to Update Email Only

| Security Update (User: medtrustcrew)                     |                                                                          |          |
|----------------------------------------------------------|--------------------------------------------------------------------------|----------|
| Current Email                                            | Scott.worcester@ridemedtrust.com                                         |          |
| Last Email Reminder 0                                    | 09/25/2023 05:14:21                                                      |          |
| Anti-Phishing Image C                                    | Click Here to View                                                       |          |
| Anti-Phishing Phrase                                     | medtrustcrew                                                             |          |
| In what city were you born?                              |                                                                          | [unmask] |
| In what city did you meet you spouse/significant other?  |                                                                          | [unmask] |
| How many banes have you broken?                          |                                                                          | [unmask] |
| Click Here to Up<br>Click Here to Up<br>No Chaininge Que | name Security Questions and Email<br>date Email Only<br>estions required |          |

#### Step 4: Enter in new email and click Verify.

| Validate Email Addre             | ss                                       |               | ×      |
|----------------------------------|------------------------------------------|---------------|--------|
| Please verify that the following | g email address is correct.              |               |        |
| Upon verifying, a validation ke  | y will be sent to this email address for | r validation. |        |
|                                  | Scott.worcester@ridemedtrust.com         | ]             |        |
|                                  |                                          |               |        |
|                                  |                                          |               |        |
|                                  |                                          |               |        |
|                                  |                                          |               |        |
|                                  |                                          |               |        |
| VERIFY                           |                                          |               | CANCEL |
|                                  |                                          |               |        |

#### How to upload your monitor data to emsCHARTS

#### WIFI:

To set Wi-Fi up:

1. On the tablet, activate the hotspot.

2. On the monitor scroll up to the network symbol at the top of the screen and press the enter key. Scroll down to temporary profile/edit.

3. Enter the hotspot information from your tablet and save. If active your network symbol will turn green.

#### Ensure you have selected the temporary profile that you entered the information into. Ensure the hotspot is on. Information from the tablet HAS TO MATCH, it is case sensitive.

#### <u>Monitor</u>

1. Use the monitor to obtain vital signs

2. When the call is complete go to the monitor and select "Page Two", using the quick access/soft

- 3. Select "Log" soft key.
- 4. Select "Envelope" soft key.

5. Select "close case" using enter button, If the monitor has been off for more than 2 minutes, "continue".

6. "Select Case" will be highlighted. Select enter button to view cases. Using the arrow buttons, select the case(s) you wish to upload, (up to 15 cases can be chosen). Top case is the newest

- 7. Once you have highlighted the case select the display/home button.
- 8. Transfer will be highlighted. Select enter button to start transfer.
- 9. Case will automatically transfer to the cloud if Wi-Fi is available.

#### <u>Tablet</u>

- 1. Log on to your EMS chart
- 2. It may take a few minutes for your upload to reach the cloud
- 3. Go to activity log screen on page 8. Select "EKG Import" on the screen.
- 4. Click "Device" and choose the name of the monitor that your patient information is on.
- 5. Choose your vitals, EKG, ETC02, SP02 etc.
- 8. Click "Import".

#### 9. Complete any missing information in these vital signs!

- 10. DO NOT omit information because you don't want to bother with it.
- 11. Multiple providers can download the same information.
- 12. It is critical that you verify that the correct information was downloaded.

## **EMS** Charts

How to add patient to chart

How to add a patient to you EPCR when dispatch had no patient information.

- There are times when you'll not have patient information when a call is dispatched to you.
- This short slide show will help you upload the information.
- You will also need to contact dispatch to give them the patient information, name and date of birth.

## Start with search for patient.

|                             |                    |               |             |                        |                       | 2 N G ( 1 - 1 - 1 | 0.000   |
|-----------------------------|--------------------|---------------|-------------|------------------------|-----------------------|-------------------|---------|
|                             | M Mec              | ITrust Mail   |             | ×                      | Select Patient        |                   |         |
| ZOLL                        | emsCHARTS          |               | Curre       | nt Login Type: Service | MedTrust Medical Tran | sport (S4620)     | LOGOUT  |
| HOME                        | Level: Crew (S0)   | Quick Actions | ADD QA FLAG | PRID: 85470143 🙅       | tbouth                | iller1 (946129)   | 09/18/2 |
| Patient Records             | No Patient Selecte | d             |             |                        |                       |                   |         |
| Page 1: Dispatch            | Search for Existin | •             |             |                        |                       |                   |         |
| Patient                     |                    |               |             |                        |                       |                   |         |
| Page 2: CC, HPI             | 11                 |               |             |                        |                       |                   |         |
| Page 3: Neuro, Airv         | ray                |               |             |                        |                       |                   |         |
| Page 4: Resp., Card         | sio.               |               |             |                        |                       |                   |         |
| Page 5: Secondary<br>Survey |                    |               |             |                        |                       |                   |         |
| Page 6: Labe Eluid          |                    |               |             |                        |                       |                   |         |

# First, search for the patient. If they are in the system, they will pull up.

| < >                         | m              | AA                       | 🗎 zoll.ems              | charts.com              |                | C              | ₾ +             | G        |
|-----------------------------|----------------|--------------------------|-------------------------|-------------------------|----------------|----------------|-----------------|----------|
|                             | 1              | 1 MedTrust Mail          |                         |                         | Sele           | ct Patient     |                 |          |
| ZOLL                        | emsCHART       | s                        | Cu                      | rrent Login Type: Servi | ce MedTrust    | t Medical Trar | nsport (\$4620) | LOGOUT   |
| HOME                        | Level: Crew (! | 0) Quick Actions         | ADD QA FLAG 🗔           | PRID: 854701            | 43 🙅           | tbouth         | iller1 (946129) | 09/18/23 |
| Patient Records             | No Patient     | t Selected               |                         |                         |                |                |                 |          |
| Page 1: Dispatch            | Search R       | Enter selection criteria |                         |                         |                | 8              |                 |          |
| Patient                     |                | Last Name                | First Name              | C C NI                  | 0.08           |                |                 |          |
| Page 2: CC, HPI             |                |                          |                         |                         | MM/DD/YYYY 📋 4 |                |                 |          |
| Page 3: Neuro, Airw         | eby.           | Search must include 1    | or more Pt. Identifiers | SEARCH TIPS             | SEARCH         | Z              |                 |          |
| Page 4: Resp., Card         | ko.            | 201                      |                         |                         |                |                |                 |          |
| Page 5: Secondary<br>Survey |                |                          |                         |                         | Clear          | ANCEL          |                 |          |
| Page 6: Labs, Fluid         |                |                          |                         |                         |                |                |                 |          |

## Click on add new.

| em   | sCHARTS                                 | Patient Lookup                                                                                                    | ×  |
|------|-----------------------------------------|----------------------------------------------------------------------------------------------------|----|
| Lev  | vel: Crew (S0) Quick Actions A          | Enter selection criteria                                                                                                    |    |
|      | No Patient Selected Search for Existing | Last Name     First Name     SSN     DOB       Play     Image: Simple state state |    |
|      |                                         | Search must include 1 or more Pt. Identifiers SEARCH TIPS SEARCH                                                                                                    |    |
|      |                                         | Search Results                                                                                                    |    |
|      |                                         | Select a Patient                                                                                                    |    |
| мау  |                                         | No records found                                                                                                    |    |
| dio. |                                         |                                                                                                    |    |
| '    |                                         |                                                                                                    |    |
|      |                                         | Add Ne                                                                                                    | è₩ |
| ł    |                                         | Clear CANCE                                                                                                    | EL |
| ΡΤΑ  |                                         |                                                                                                    |    |

### Fill out information and save.

| Patient Records             | No Patient Selected                                           |
|-----------------------------|---------------------------------------------------------------|
| Page 1: Dispatch            | Search for Existing                                           |
| Patient                     | Add New Patient                                               |
| Page 2: CC, HPI             | Last Suffix First Middle SSN                                  |
| Page 3: Neuro, Airway       | Address D08                                                   |
| Page 4: Resp., Cardio.      | Google Unknown Address MM/DD/YYYY III<br>Enter a location Age |
| Page 5: Secondary<br>Survey | Street Address Gender                                         |
| Page 6: Labs, Fluid         | Apt, Suite, Unit, Building                                    |
| age 7: Meds, IVs PTA        | City/State/ZIP                                                |
| age 8: Activity Log         | County Alt. Home Residence                                    |
| larrative                   | Country Race ADD + DNR ADD +                                  |
| age 9: Misc. Forms          | Census Tract Subscriber                                       |
| Patient Followup:           | LOOK UP                                                       |